# PowerLite® Pro G5450WUNL/G5750WUNL

This *Quick Reference* card gives brief instructions on connecting your PowerLite projector and using common features. For details, install and view the *User's Guide* from the projector's CD.

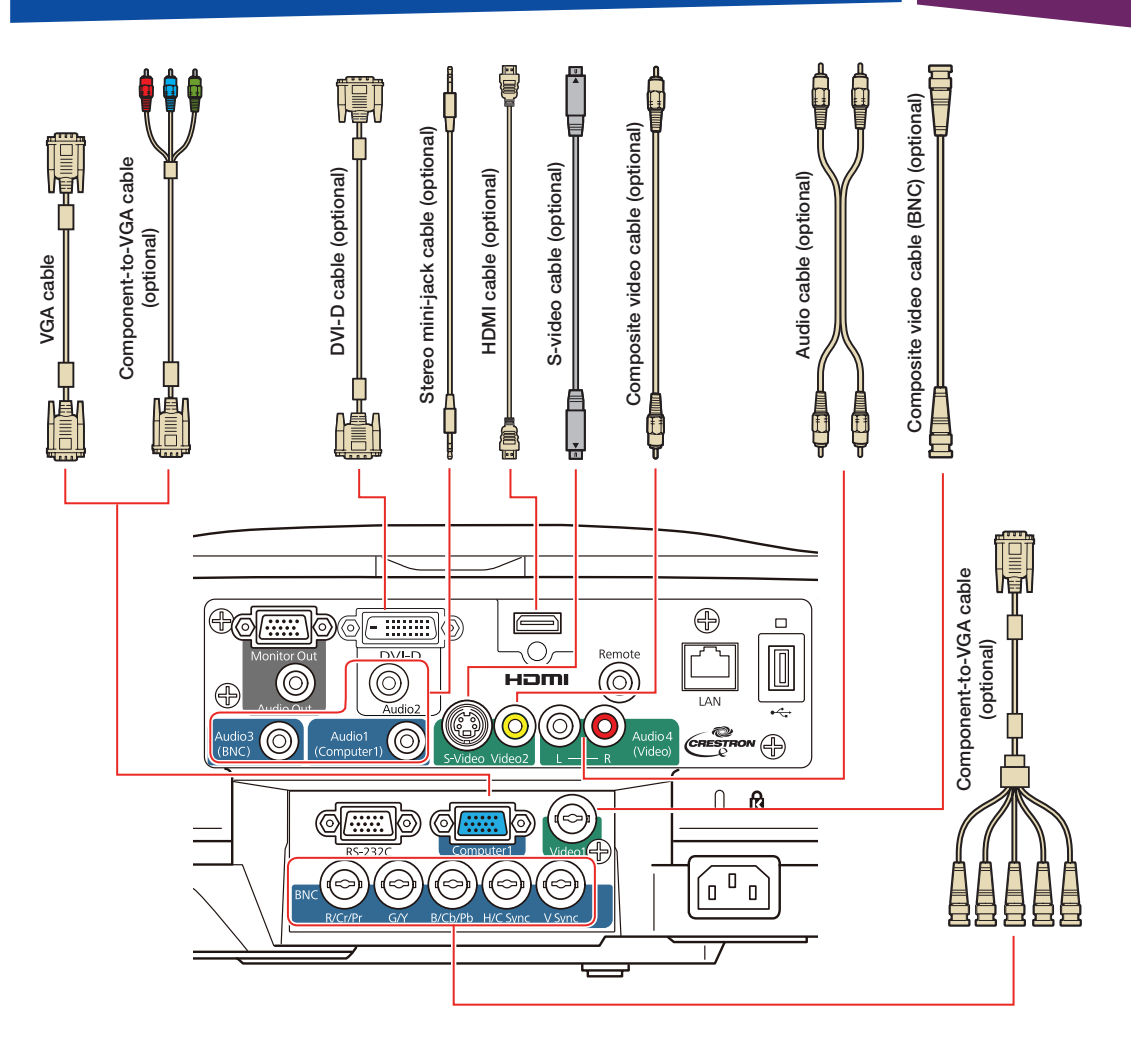

#### Installing the Manuals

- Insert the projector CD in your computer's CD or DVD drive. (Double-click the **Epson** installer icon, if necessary.)
- Select your language, select your projector model, and follow the instructions on the screen to register. Then click Install Projector User's Guides to install the manuals. For Windows<sup>®</sup> users, click Install Link to EasyMP Monitor Download Page to install an icon on your computer's desktop that you can use to access the EasyMP Monitor software.
- To view the manuals, double-click the PL Pro G Series User's Guide, EasyMP Network Projection Guide, EasyMP Multi Projection Guide (for Windows users only), PC Free Operation Guide, or EasyMP Slide Converter Guide (for Windows users only) icon on your computer's desktop.

#### Turning the Projector On

- 1. Turn on your computer or image source.
- 2. Remove the lens cover.
- Press the O power button. After the power light stays green, the projector is ready.

Note: If the Direct Power On function is enabled, you can turn the projector on without pressing the () power button; just plug it in or flip the switch controlling the outlet to which the projector is connected. To turn on this feature, see the User's Guide.

 If your image does not appear, see "Switching Between Image Sources" or "Troubleshooting."

## Switching Between Image Sources

Press the **Search** button (remote control), one of the **Source** buttons (remote control), or the **Source Search** button (projector).

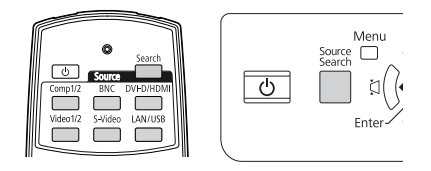

#### Adjusting Image Position

If the projector is mounted to the ceiling, use the vertical lens shift dial to move your image up or down or use the horizontal lens shift dial to move your image left or right. You can also use the ceiling mount to adjust the position.

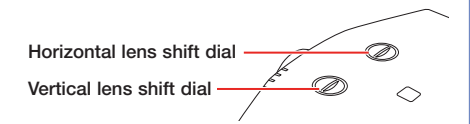

If the projector is on a table, place it so it faces the screen as squarely as possible. To raise the image, use the vertical lens shift dial as shown above, or press the blue foot release lever and lift the front of the projector to extend the front adjustable foot. Release the lever to lock the foot in position.

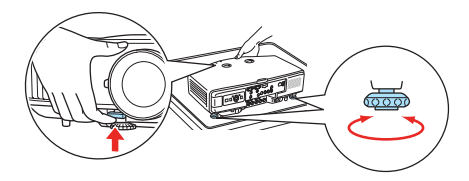

You can fine-tune the height or level the image by turning any of the projector's adjustable feet. Use the horizontal lens shift dial to move your image left or right.

#### Focusing and Zooming

Turn the focus ring to sharpen the image.

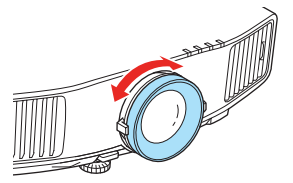

Turn the zoom ring to reduce/enlarge the image.

#### Correcting Image Shape

- If your image looks like or , press the or button on the projector to correct it. You can also use the remote control to correct the image shape (see the User's Guide).
- If your image looks like □ or □, press the \* or , ↓ button to correct it. You can also use the remote control to correct the image shape (see the User's Guide).
- If your image is uneven on all sides, you can use Quick Corner<sup>®</sup> to adjust the shape. See the User's Guide.

#### Changing the Aspect Ratio

Press the **Aspect** button on the remote control to change the aspect ratio.

For images input through the Computer1 port, select **Normal** to automatically resize the image.

#### Turning the Projector Off

Press the  $\bigcirc$  power button to turn the projector off. At the confirmation message, press the  $\bigcirc$  power button again.

**Note:** If the **Direct Power On** function is enabled, you can unplug the projector or flip the switch controlling the outlet to which the projector is connected instead.

With Epson's Instant Off<sup>®</sup> technology, you don't have to wait for the projector to cool down; just turn it off or unplug it when you're done.

#### Troubleshooting

You see a blank screen or the message *No signal*.

- Make sure the O power light on the projector is green and not flashing, and the lens cover is removed.
- Make sure the cables are connected correctly. See the User's Guide.
- You may need to change the image source. See "Switching Between Image Sources." (Also make sure the source device is turned on.)

### The projector and the notebook don't display the same image.

#### Windows

Press the function key on your keyboard that lets you display on an external monitor (allow a few seconds for the projector to sync up after you press the key). It may be labeled **CRT/LCD** or have a  $\angle / \bigcirc$  icon, and you may have to hold down the **Fn** key while pressing it.

If that doesn't work, open the **Display** utility in the Windows **Control Panel** (in Windows Vista<sup>®</sup>, right-click on the desktop and select **Personalize**). Next, click **Change display settings**, **Display settings**, or **Settings**, and **Advanced** or **Advanced Settings**. Make sure the external monitor port is set as your primary display and/or enabled. See your computer's documentation or online help for details.

#### Mac OS<sup>®</sup> X

Select System Preferences, Display or Displays, and Detect Displays. Then, if you're using Mac OS X 10.6.x, click Show displays in menu bar. If you're using a different version of Mac OS X, select VGA Display or Color LCD, Arrangement or Arrange, and Mirror Displays.

#### Where to Get Help

#### Internet support

Visit **epson.com/support** (U.S) or **epson.ca/support** (Canada) where you can download utilities and documentation, get FAQs and troubleshooting advice, or e-mail Epson.

If you need help positioning the projector for your desired screen size, you can use the online image size calculator. Visit **epson.com/support** (U.S.) or **epson.ca/support** (Canada) and select **Throw Distance Calculator**.

#### Speak to a support representative

To use the Epson PrivateLine<sup>®</sup> Support service, call (800) 637-7661 and enter the PIN on the included Epson PrivateLine Support card. This service is available 6 AM to 6 PM, Pacific Time, Monday through Friday, for the duration of your warranty period. You may also speak with a projector support specialist by dialing one of the following numbers.

**U.S.:** (562) 276-4394, 6 AM to 6 PM, Pacific Time, Monday-Friday

**Canada:** (905) 709-3839, 6 AM to 6 PM, Pacific Time, Monday-Friday

Days and hours of support are subject to change without notice. Toll or long distance charges may apply.

#### Purchase supplies and accessories

You can purchase screens, ceiling mounts, and other accessories from an Epson authorized reseller. To find the nearest reseller, call 800-GO-EPSON (800-463-7766). Or you can purchase online at **www.epsonstore.com** (U.S. sales) or **www.epson.ca** (Canadian sales).

#### Remote Control Map

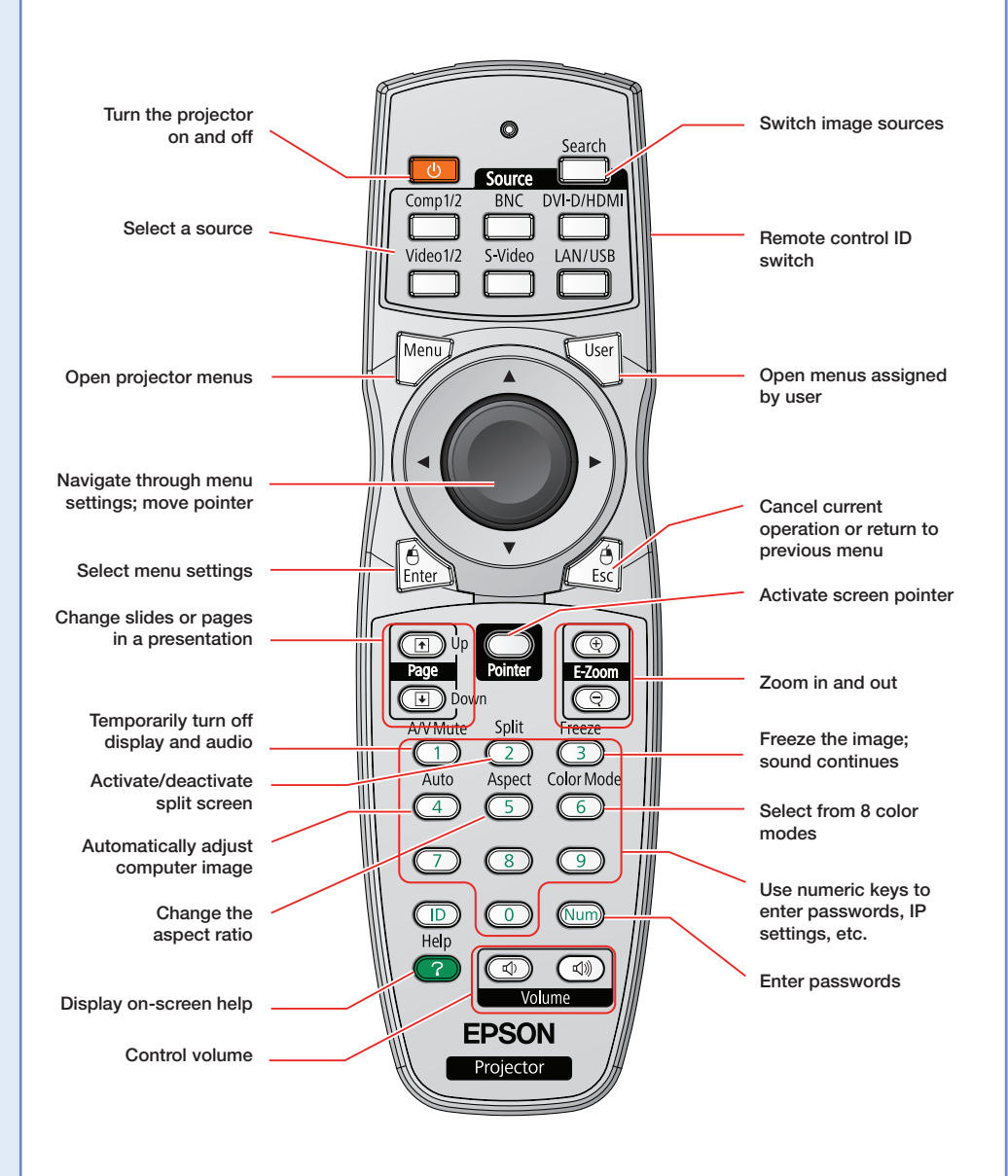

| Product                                          | Product Number |
|--------------------------------------------------|----------------|
| Replacement lamp                                 |                |
| PowerLite Pro G5450WUNL                          | V13H010L62     |
| PowerLite Pro G5750WUNL                          | V13H010L63     |
| Air filter                                       | V13H134A17     |
| You can purchase replacement parts from an Epson |                |

authorized reseller. See "Where to Get Help" inside this card for more information.

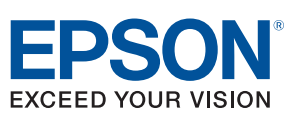

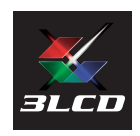

Epson, Instant Off, and Quick Corner are registered trademarks and Epson Exceed Your Vision is a registered logomark of Seiko Epson Corporation. PowerLite and PrivateLine are registered trademarks of Epson America, Inc.

General Notice: Other product names used herein are for identification purposes only and may be trademarks of their respective owners. Epson disclaims any and all rights in those marks.

This information is subject to change without notice.

© 2010 Epson America, Inc. 10/10

CPD-28205

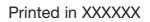

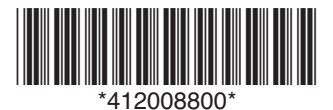